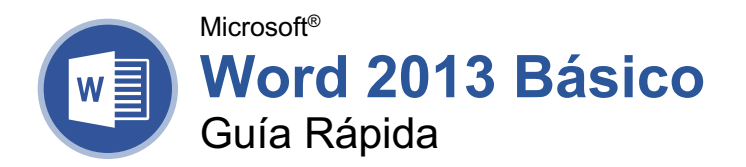

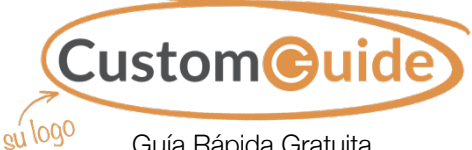

Guía Rápida Gratuita Visite <u>guias.customguide.com</u>

### La Pantalla del Programa Word 2013

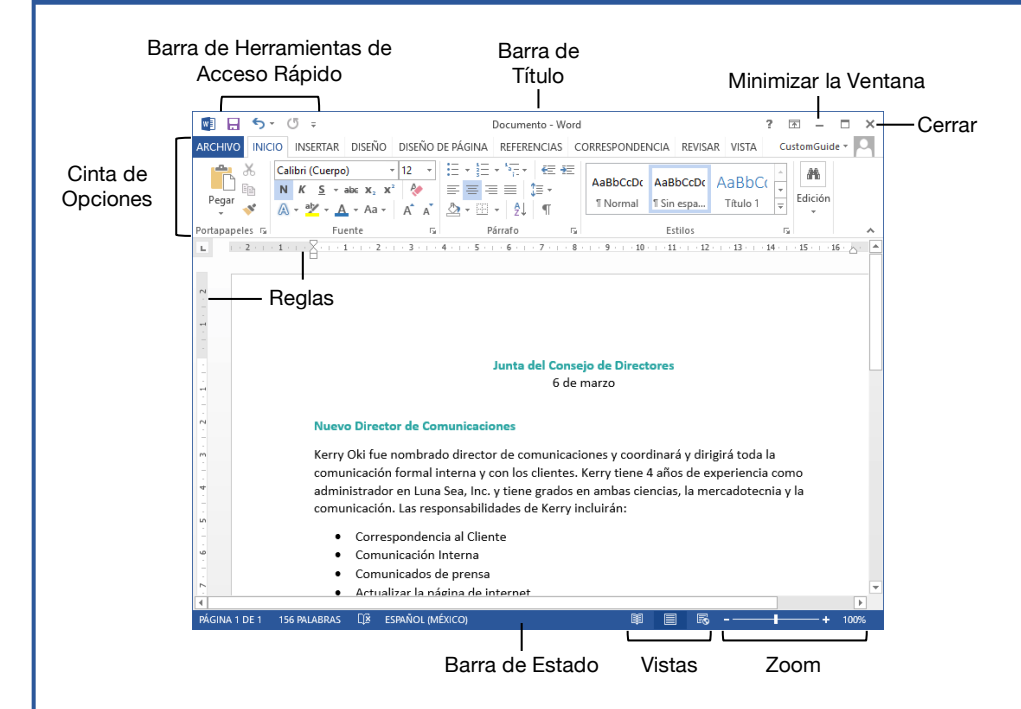

#### Los Fundamentos

Crear un Documento en Blanco: Hacer clic en la pestaña Archivo, seleccionar Nuevo y hacer clic en Documento en blanco, o presionar Ctrl + U.

Abrir un documento: Hacer clic en la pestaña Archivo y selecciona Abrir, o presionar Ctrl + A. Seleccionar una ubicación con el archivo deseado, después seleccionar el archivo y hacer clic en Abrir.

**Guardar un documento:** Hacer clic en el botón **Guardar** en la barra de herramientas de acceso rápido, o presionar **Ctrl** + **G**. Elegir una ubicación donde se desea guardar el archivo. Dar un nombre al archivo y luego hacer clic en **Guardar**.

**Cambiar las vistas del documento:** Hacer clic en la pestaña **Vista** y seleccionar una vista o hacer clic en uno de los botones **Vista** en la parte inferior de la ventana.

**Imprimir:** Hacer clic en la pestaña **Archivo**, seleccionar **Imprimir**, especificar la configuración de impresión y hacer clic en **Imprimir**.

Cerrar un Documento: Hacer clic en la pestaña Archivo y seleccionar Cerrar o presionar Ctrl + R.

**Cerrar Word:** Hacer clic en el botón **Cerrar**  $\times$  en la esquina superior derecha.

#### Seleccionar y Editar Texto

Seleccionar un Bloque de Texto: Hacer clic y arrastrar sobre el texto que se desea seleccionar o hacer clic al principio del bloque de texto, mantener presionada la tecla **Shift** y hacer clic al final del bloque de texto.

Seleccionar una oración: Presionar la tecla Ctrl y hacer clic en una oración.

**Seleccionar una Línea de Texto:** Hacer clic en el margen izquierdo de la línea que se desea seleccionar.

**Seleccionar un Párrafo:** Hacer doble clic en el margen izquierdo del párrafo que se desea seleccionar.

Seleccionar Todo: Hacer clic en el botón Seleccionar en la pestaña Inicio y hacer clic en Seleccionar todo, o presionar Ctrl + E.

Copiar y Pegar: Seleccionar el texto que se desea copiar, hacer clic en el botón Copiar en en la pestaña Inicio, después hacer clic donde se desea pegar el texto y hacer clic en el botón Pegar 1.

**Cortar y pegar:** Seleccionar el texto que se desea cortar, hacer clic en el botón **Cortar &** en la pestaña Inicio, después hacer clic en donde se desea pegar el texto y hacer clic en el botón **Pegar 1**.

### Atajos del Teclado

#### General

| Abrir un documento Ctrl + A                                                                   |
|-----------------------------------------------------------------------------------------------|
| Crear un documento nuevo . $\ensuremath{\textit{Ctrl}}\xspace+\ensuremath{\textit{U}}\xspace$ |
| Guardar un documento $\mbox{Ctrl} + \mbox{G}$                                                 |
| Imprimir un documento Ctrl + P                                                                |
| Cerrar un documento Ctrl + R                                                                  |
| Ayuda <b>F1</b>                                                                               |

#### Navegación

| Mover el cursor de texto  | ↑, ↓, ←, →    |
|---------------------------|---------------|
| Subir una pantalla        | Re Pág        |
| Bajar una pantalla        | Av Pag        |
| Al principio de una línea | Inicio        |
| Al final de una línea     | Fin           |
| Al principio de un        |               |
| documento                 | Ctrl + Inicio |
| Al final de un documento  | Ctrl + Fin    |

#### Editar

| Cortar               | Ctrl + X |
|----------------------|----------|
| Copiar               | Ctrl + C |
| Pegar                | Ctrl + V |
| Deshacer             | Ctrl + Z |
| Rehacer              | Ctrl + Y |
| Buscar               | Ctrl + B |
| Reemplazar           | Ctrl + L |
| Seleccionar Todo     | Ctrl + E |
| Revisar Ortografía y |          |
| Gramática            | F7       |

#### Aplicar Formato

| Negrita                         | Ctrl + N                  |
|---------------------------------|---------------------------|
| Cursiva                         | Ctrl + K                  |
| Subrayado                       | Ctrl + S                  |
| Alinear a la Izquierda          | Ctrl + Q                  |
| Centrar                         | Ctrl + T                  |
| Alinear a la Derecha            | Ctrl + D                  |
| Justificar                      | Ctrl + J                  |
| Aplicar sangría a un<br>párrafo | Ctrl + H                  |
| Quitar una sangría              | Ctrl + Shift + H          |
| Aumentar tamaño de<br>fuente    | Ctrl + Alt +<br>Shift + > |
| Disminuir tamaño de fuente      | <b>Ctrl + Alt + &lt;</b>  |
| Copiar formato                  | Ctrl + Shift + C          |
| Pegar formato                   | Ctrl + Shift + V          |
|                                 |                           |

#### Aquí va el nombre de su organización

Agregue su propio mensaje, logo e información de contacto

#### Seleccionar y Editar Texto

**Errores de Ortografía y Gramática:** Los posibles errores ortográficos se subrayan en rojo y los posibles errores gramaticales se subrayan en azul.

**Corregir un Error de Ortografía o Gramática:** Realizar la corrección manualmente o hacer clic derecho en el error y seleccionar una sugerencia que se desee usar.

Omitir un Error de Ortografía o Gramática: Hacer clic derecho sobre el error y seleccionar Omitir todo.

Revisar Ortografía y Gramática: Hacer clic en la pestaña Revisar y hacer clic en el botón Ortografía y Gramática 🌾.

Usar el Diccionario de Sinónimos: Hacer clic sobre la palabra que se desea reemplazar, hacer clic en el botón Sinónimos 🗐 en la pestaña **Revisar**, hacer clic en la flecha de la lista de una palabra y seleccionar **Insertar**, o hacer clic derecho sobre la palabra que se desea reemplazar, seleccionar **Sinónimos** y seleccionar una palabra del menú.

**Buscar Texto:** Hacer clic en el botón **Buscar** *P* en la pestaña Inicio, escribir el texto que se desea encontrar en el cuadro **Buscar** y hacer clic sobre un elemento para ir a este en el documento.

Reemplazar Texto: Hacer clic en el botón Reemplazar ten la pestaña Inicio. Ingresar el texto que se desea encontrar en el campo Buscar, después ingresar el texto que lo reemplazará en el campo Reemplazar con. Hacer clic en Reemplazar o Reemplazar todos. Hacer clic en Aceptar al terminar.

#### Aplicar Formato a Texto y Párrafos

**Cambiar la Fuente:** Seleccionar el texto que se desea cambiar, hacer clic en la flecha de la lista **Fuente** y seleccionar una fuente nueva.

**Cambiar el Tamaño de Fuente:** Seleccionar el texto que se desea cambiar, hacer clic en la flecha de la lista **Tamaño de fuente** y seleccionar un tamaño de fuente nuevo.

**Cambiar el Color de Fuente:** Seleccionar el texto que se desea cambiar, hacer clic en la flecha de la lista del botón **Color de fuente A** \* y seleccionar un color nuevo.

Aplicar Negrita, Cursiva o Subrayado: Hacer clic en el botón Negrita ℕ, Cursiva K o Subrayar ≦ en el grupo Fuente en la pestaña Inicio.

#### Aplicar Formato a Texto y Párrafos

**Crear una Lista con Viñetas:** Seleccionar el texto que se desea convertir a una lista con viñetas y hacer clic en el botón **Viñetas**  $\Xi$ .

**Cambiar el Estilo de una Lista con Viñetas:** Seleccionar una lista con viñetas, hacer clic en la flecha de la lista del botón **Viñetas**  $\stackrel{\leftarrow}{=}$  y seleccionar un símbolo de viñeta.

Crear una Lista Numerada: Seleccionar el texto que se desea convertir en una lista numerada y hacer clic en el botón Numeración i≣ .

**Alinear un Párrafo:** Hacer clic sobre el párrafo que se desea alinear y hacer clic en la opción de alineación en el grupo Párrafo en la pestaña Inicio.

Alinear a la izquierda

E Centrar

Alinear a la derecha

**Agregar un Borde:** Hacer clic en el párrafo donde se desea agregar un borde, hacer clic en la flecha de la lista del botón **Bordes** y seleccionar un borde.

Agregar Sombreado: Hacer clic en el párrafo al que se desea agregar sombreado, hacer clic en la flecha de la lista del botón Sombreado 🆄 · y seleccionar un color de sombreado.

Cambiar Espaciado entre Líneas y Párrafos: Seleccionar el párrafo que se desea ajustar, hacer clic en el botón Espaciado entre líneas y párrafos (= y seleccionar una opción de espaciado.

Activar la Regla: Hacer clic en la pestaña Vista y luego marcar la casilla Regla.

**Establecer una Tabulación:** Hacer clic sobre el párrafo al que se desea agregar una tabulación, después hacer clic en un punto en la regla. O hacer clic en el lanzador del cuadro de diálogo de grupo Párrafo , hacer clic en el botón **Tabulaciones**, ingresar una posición de tabulación en el campo de texto y hacer clic en **Establecer**. Hacer clic en **Aceptar** al terminar de agregar las tabulaciones.

**Tipos de Tabulaciones:** Presionar la tecla **Tab** hace avanzar el cursor a la siguiente tabulación y alinea el texto a ese punto, dependiendo del tipo de tabulación.

**Tabulación izquierda:** alineará el lado izquierdo del texto con la tabulación.

Tabulación central: alineará el texto para que se centre debajo de la tabulación.

**Tabulación derecha:** alineará el lado derecho del texto con la tabulación.

**Tabulación decimal:** alineará el texto y los números por un punto decimal.

#### Aplicar Formato a Texto y Párrafos

Eliminar una Tabulación: Hacer clic y arrastrar una tabulación fuera de la regla.

Aplicar Sangría a Párrafos: Hacer clic en el párrafo al que se desea aplicar sangría y hacer clic en el botón Aumentar sangría ≝ o Disminuir sangría ≝ en la pestaña Inicio.

**Copiar Formato:** Seleccionar el texto con el formato que se desea copiar, hacer clic en el botón **Copiar Formato** I y seleccionar el texto al que se desea aplicar formato.

#### Formato de página

Elegir un Tamaño de Margen: Hacer clic en la pestaña Formato, hacer clic en el botón Márgenes III y seleccionar una configuración común de margen.

Cambiar el Tamaño de Página: Hacer clic en la pestaña Formato, hacer clic en el botón Tamaño ID y seleccionar el tamaño que se desea usar.

Cambiar la Orientación de Página: Hacer clic en la pestaña Formato, hacer clic en el botón Orientación 🖹 y seleccionar Vertical u Horizontal.

Usar un Encabezado o Pie de Página: Hacer clic en la pestaña Insertar, hacer clic en el botón Encabezado O Pie de página y seleccionar una opción.

Agregar Números de Página: Hacer clic en la pestaña Insertar, hacer clic en el botón Número de página <sup>E</sup>, seleccionar una sección de la página y un estilo de número de página.

Agregar Columnas: Hacer clic en la pestaña Formato, hacer clic en el botón Columnas y seleccionar una opción de columna.

Insertar Saltos de Columna: Colocar el cursor donde se desea que inicie una nueva columna, hacer clic en la pestaña Formato, hacer clic en el botón Saltos ⊣, después seleccionar Columna.

Insertar Saltos de Página: Colocar el cursor donde se desea inicie una nueva página, hacer clic en la pestaña Insertar y hacer clic en el botón Salto de página ⊣.

Agregar una Marca de Agua: Hacer clic en la pestaña Diseño, hacer clic en el botón Marca de agua 🖹 y seleccionar un estilo de marca de agua.

Agregar Color de Página: Hacer clic en la pestaña Diseño, hacer clic en el botón Color de página 🖄 y seleccionar un color de página.

Agregar Bordes de Página: Hacer clic en la pestaña Diseño, luego hacer clic en el botón Bordes de página . En el cuadro de diálogo Bordes y sombreado, personalizar el estilo, color y ancho de borde, así como en qué lados aparecerá el borde, luego hacer clic en Aceptar.

# **CustomGuide**

# ¡Obtén más Guías Rápidas!

Visita guias.customguide.com para descargarlas.

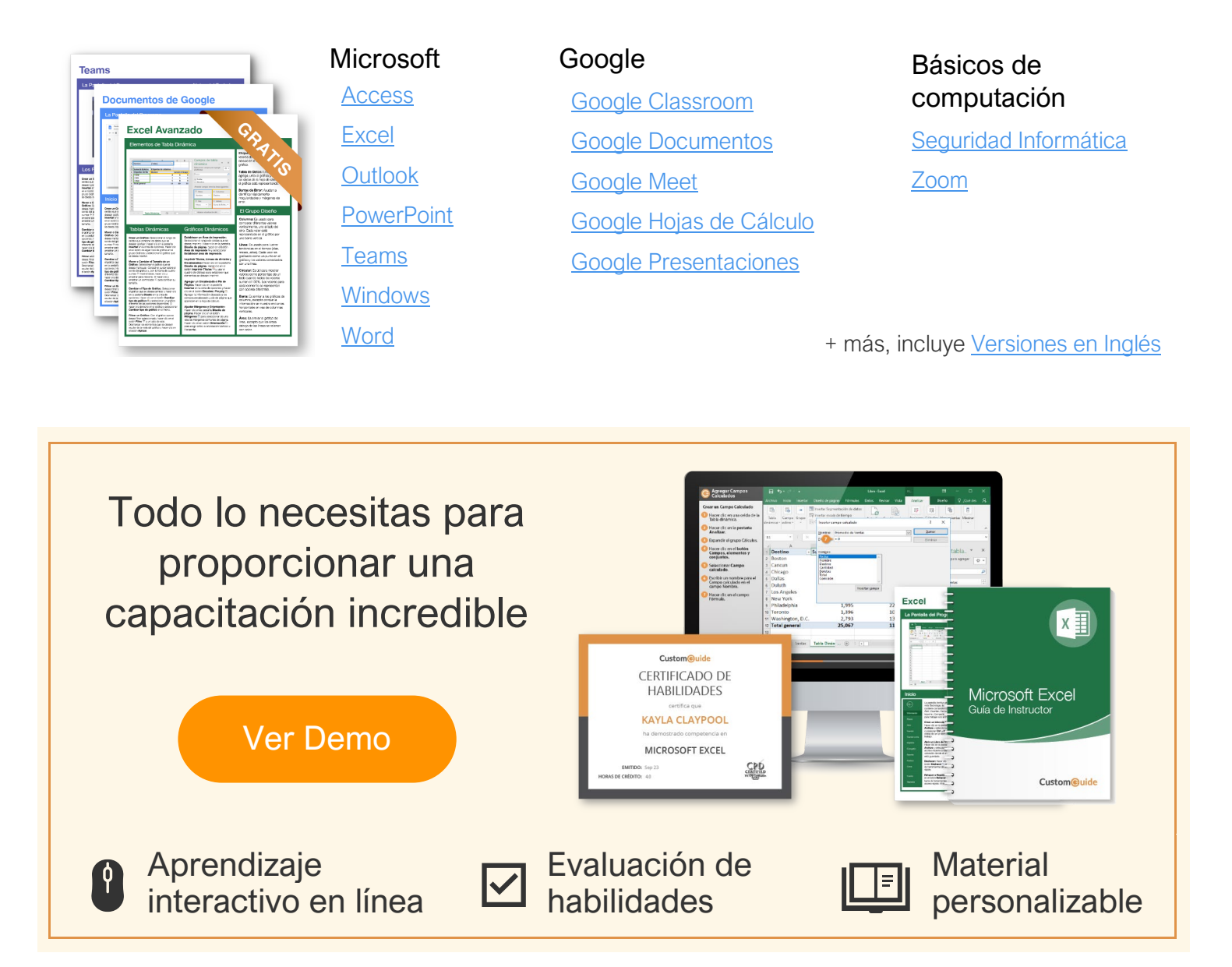

# Más de 3,000 empresas Confían en CustomGuide

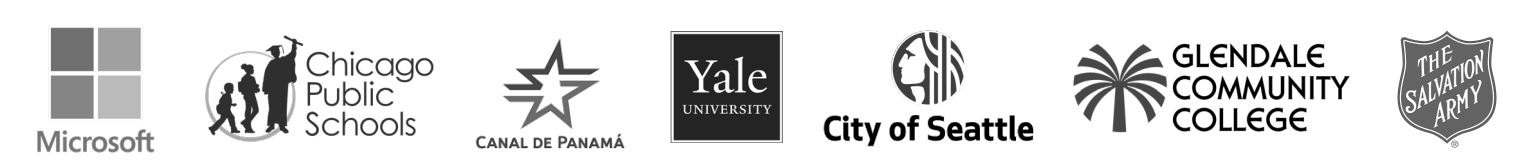